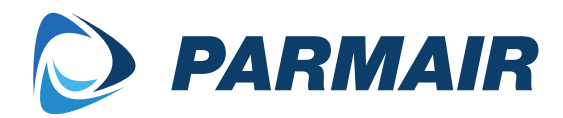

# Parmair eMAC etäohjaus

Malli Parmair eMAC

Tyyppi Ohjaus

Voimassa alkaen 04/2024

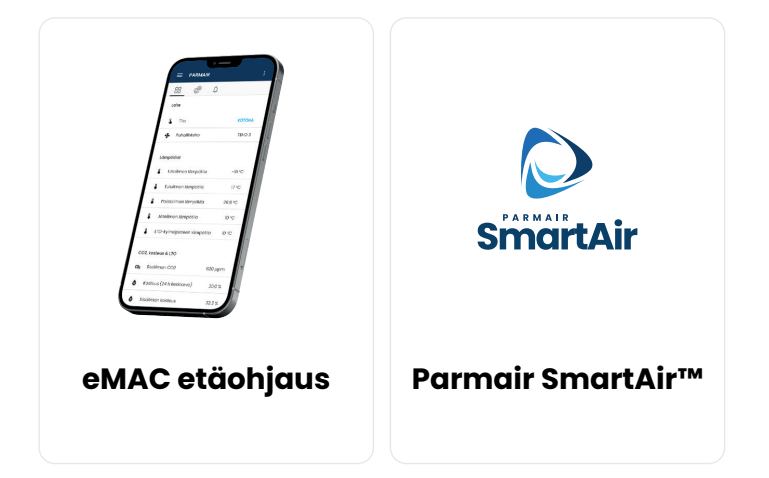

# SISÄLLYSLUETTELO

| Parmair eMAC -etäohjaus                          | 3 |
|--------------------------------------------------|---|
| eMAC määritys                                    | 4 |
| Jälkiasennus                                     | 6 |
| Verkonlaajentimen määritys (esimerkkinä TP-link) | 7 |

# Parmair eMAC -etäohjaus

Parmair SmartAir™ -ominaisuudella varustetut Parmair-ilmanvaihtolaitteet sisältävät Parmair eMAC -etäohjausominaisuuden.

Etäkäyttömahdollisuus tarjoaa käyttäjälle mahdollisuuden tarkkailla ilmanvaihtokoneen toimintaa ja ohjata kaikkia sen toimintoja älypuhelimen (Android tai iOS) tai tietokoneen avulla verkon kautta verkkoselainpohjaisessa ohjelmassa.

Parmair eMAC -etäohjaus voidaan toteuttaa kolmella eri tavalla:

1. Ethernet-kaapelin kautta Internet-verkkoon liittämällä: Voit yhdistää Parmair ilmanvaihtokoneen suoraan Internet-verkkoon käyttäen Ethernet-kaapelia.

2. Langattomasti WiFi-verkonlaajentimen avulla: Toinen vaihtoehto on liittää ilmanvaihtokone langattomasti WiFi-verkkoon käyttäen WiFi-verkonlaajenninta. Tämä antaa joustavuutta laitteen sijoittelussa.

3. Mobiiliverkkoon 4G/5G USB-mokkulan avulla: Kolmas vaihtoehto on kytkeä ilmanvaihtokone mobiiliverkkoon 4G tai 5G USB-mokkulan avulla, mikä mahdollistaa etäohjauksen myös silloin, kun kiinteä Internet-yhteys ei ole saatavilla.

Parmair eMAC -etäohjausjärjestelmä tekee ilmanvaihtolaitteen hallinnasta entistä helpompaa ja kätevämpää käyttäjille, jotka voivat seurata ja säätää ilmanvaihtoa mistä tahansa verkkoyhteyden avulla.

# eMAC määritys

#### Vaihe 1

llmanvaihtolaitteesta löytyy alla olevan kuvan mukaiset tiedot. Laite ID-numeroa tarvitset asennusvaiheessa.

Lue QR-koodi tai siirry osoitteeseen https://parmair.easygate.fi/#/install joko älypuhelimella, tabletilla tai tietokoneella.

|                                           | PARMAIR                    |
|-------------------------------------------|----------------------------|
| Laite ID: 2413002<br>Osoite: https://parm | nair.easygate.fi7#/install |

### Vaihe 2

Aloita rekisteröitymällä palveluun. Varmista että ilmanvaihtolaitteessa on virta sekä toimiva verkkokaapeli (Ethernet) on kytketty laitteen ja modeemin/verkonlaajentimen välille.

Anna seuraavat tiedot: Email = Sähköpostiosoite (toimii käyttäjätunnuksena (Username) kirjautumisessa) Password = Määrittele haluamasi salasana Firs Name = Etunimi Last Name = Sukunimi Phone number = Puhelinnumero Language = Kielen valinta

I have read and accept teh privacy policy = Olen lukenut ja hyväksyn tietosuojakäytännön

| Install<br>device | remote access to EasyLink                                                                                                    |   |
|-------------------|----------------------------------------------------------------------------------------------------|---|
| 0                 | Enter user information                                                                                                    |   |
|                   | Before you can access your<br>device, it must be registered to<br>our system. Before installation,<br>make sure your device is<br>switched on and it is connected<br>to internet. Start installation by<br>entering your user information. |   |
|                   | Register                                                                                                    |   |
|                   | Email *                                                                                                    |   |
|                   | Password *                                                                                                    |   |
|                   | First Name                                                                                                    | - |
| AA                | 🗎 parmair.easygate.fi                                                                                                    | Ċ |

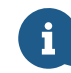

# VIHJE

Alla olevalla QR-koodilla pääset rekisteröitymis-sivulle.

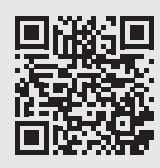

https://parmair.easygate.fi/ fi/#/register

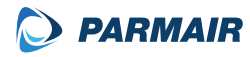

#### Vaihe 3

Installation code = Syötä tähän laite ID-numero (katso vaihe 1)

Device name = Laitteen nimi (esim. Mallikatu 10 - 120 MAC)

| nstall<br>levice | remote access to EasyLink                                                               |
|------------------|-----------------------------------------------------------------------------------------|
| 0                | Enter user information                                                                  |
| 2                | Complete installation                                                                   |
|                  | Complete installation by entering<br>the supplied installation code<br>and device name. |
|                  | Installation code                                                                       |
|                  | 22330014x0ab                                                                            |
|                  | Device name                                                                             |
|                  | BACK                                                                                    |
|                  | INSTALL DEVICE                                                                          |

### Vaihe 4

Laitteesi pitäisi nyt näkyä laitelistassa. Napsauta laitenimeä avataksesi etäohjausnäkymän.

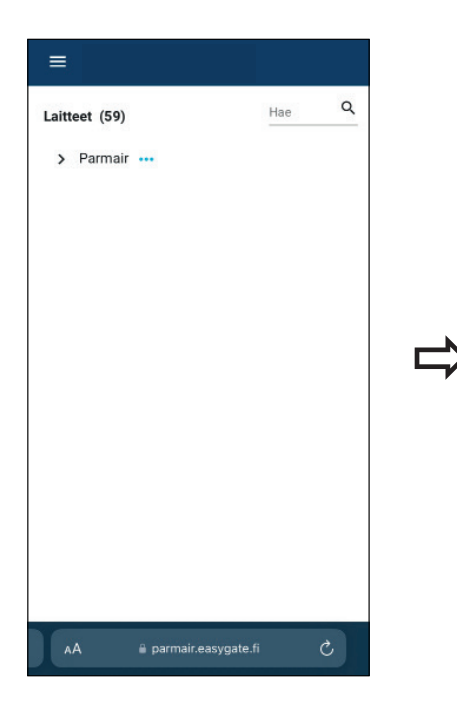

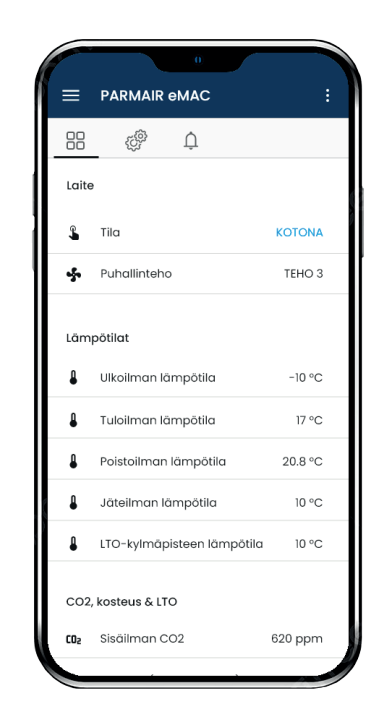

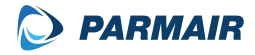

# Jälkiasennus

....

Parmair eMAC (Easylink) voi asettaa joko koneen sisälle sähkökeskukseen (mahtuu vain tietyissä malleissa) tai jättää koneen ulkopuolelle.

#### Kytkentä ilmanvaihtolaitteen emokortille

Parmair eMAC (Easylink) lisäkortti/lattakaapeli kytketään iv-koneen emokortille alla olevan kuvan mukaisesti.

Kun Parmair eMAC (Easylink) on kytketty iv-laitteen emokortille, kytke verkkokaapeli moduuliin ja modeemin tai verkonlaajentimeen.

.....

₽ TxD X-X-

Kytke ilmanvaihtolaitteeseen virta ja tarkista että eMAC kortilla palaa virtavalo ja verkkoyhteyden merkkivalot.

FA

• G0 • P2

• 60 O

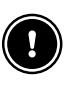

### HUOMAA

eMAC kortin jälkiasennustapa riippuu ilmanvaihtolaitteen laitemallista. Tarkista oman koneen sähkökeskuksen sijainti ja tietoverkkokaapelin vienti eMAC kortilat modeemille ennen asennusta.

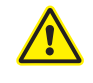

## VAARA

Irrota iv-laite ennen asennusta sähköverkosta!

Lisälaitteiden kytkentä ja käyttöönotto on tarkoitettu vain ammattilaisille. Lisälaitteet kytketään aina jännitteettömään laitteeseen.

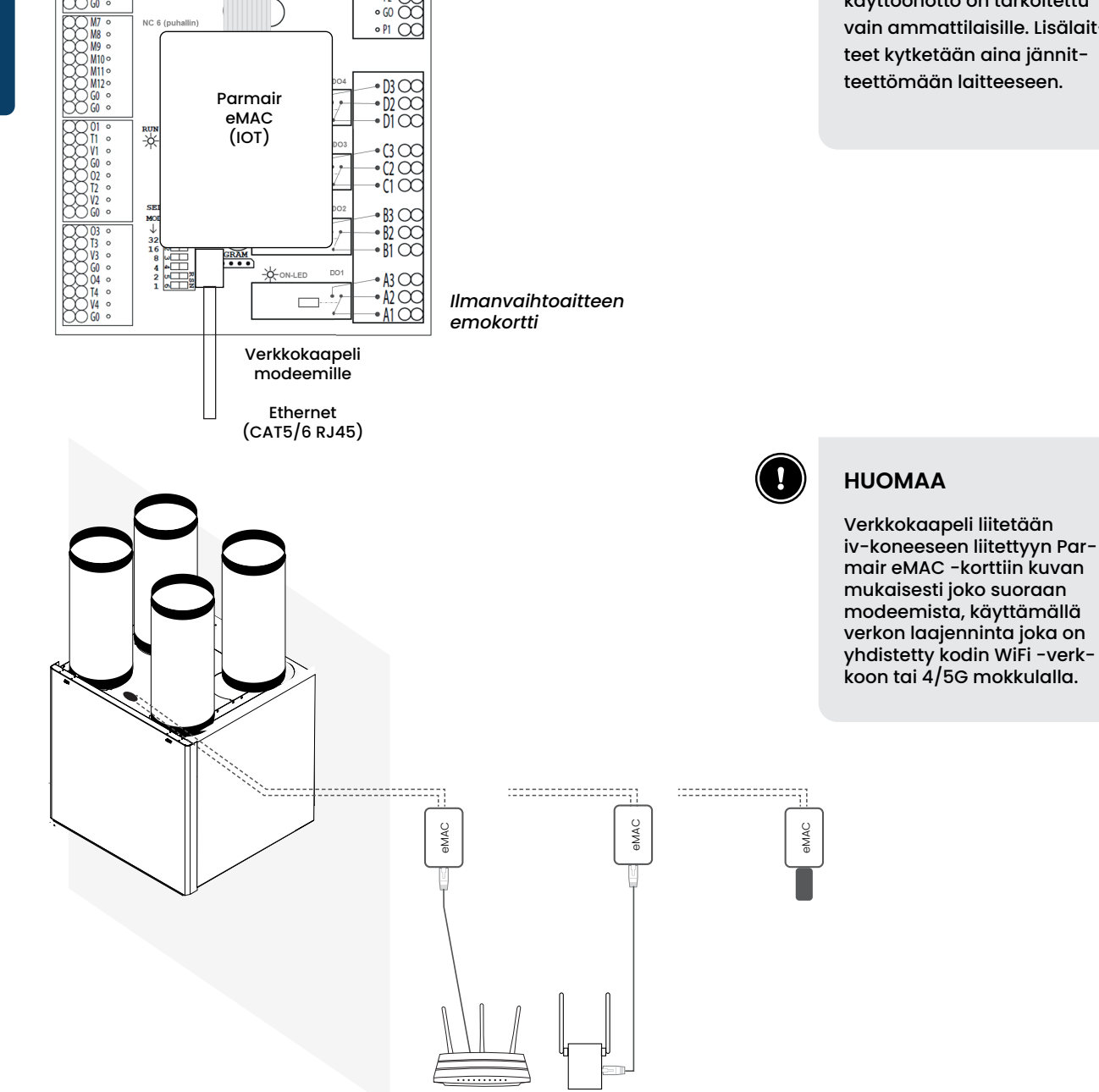

# Verkonlaajentimen määritys (esimerkkinä TP-link)

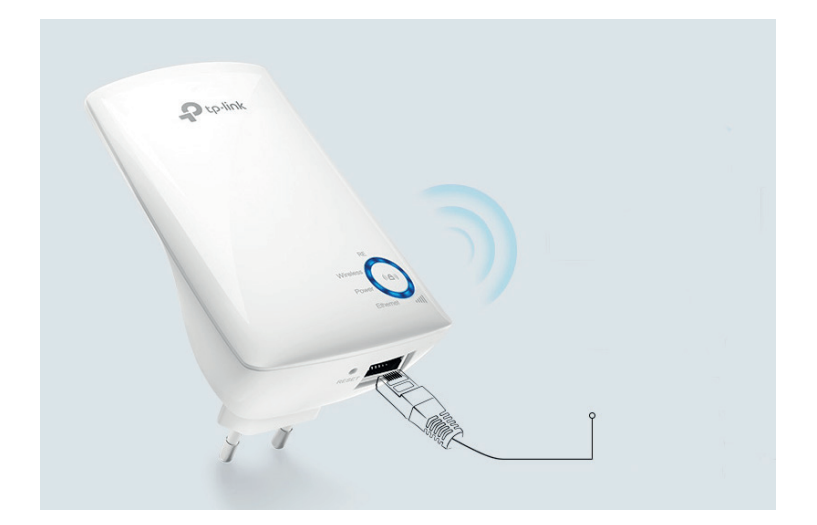

## Tapa 1: TP-Link Tether -sovelluksella

Hanki tuorein Tether-sovellus ja suorita asennus loppuun noudattamalla ohjeita. Tether-sovellus on saatavilla iOS ja Android laitteisiin.

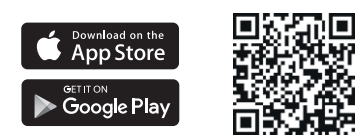

## Tapa 2: Nettiselaimella

1. Kytke laajennin reitittimen lähellä olevaanpistorasiaan ja paina virtapainiketta, jos laajentimessa on sellainen.

#### Voi muodotaa yhteyden langattomasti

Luo yhteys laajentimen verkkoon (esim. TP-Link\_Extender tai TP-Link\_Extender\_XXXX).

**tai Ethernet-kaapelilla (jos laajentimessa on Ethernet-portti)** Poista tietokoneen langattomat verkot (Wi-Fi) käytöstä. Yhdistä tietokone laajentimeen Ethernet-kaapelilla.

2. Käynnistä Internet-selain ja kirjoita osoiteriville http://tplinkrepeater.net tai http://192.168.0.254. Luo salasana sisäänkirjautumiseen.

3. Suorita ensikonfigurointi loppuun noudattamalla sivuston ohjeita.

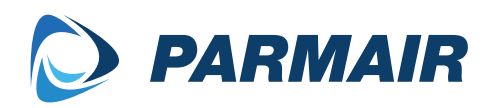

www.parmair.com

Parmair ilmanvaihto Oy | Kaukjärventie 284, Forssa | www.parmair.com